## Checking Permit Status Using Customer Self Service (CSS)

https://santafenm-energovpub.tylerhost.net/Apps/selfservice#/home

## **How to Check Permit Status**

Step 1. Access URL via the City website: <u>https://www.santafenm.gov/</u>

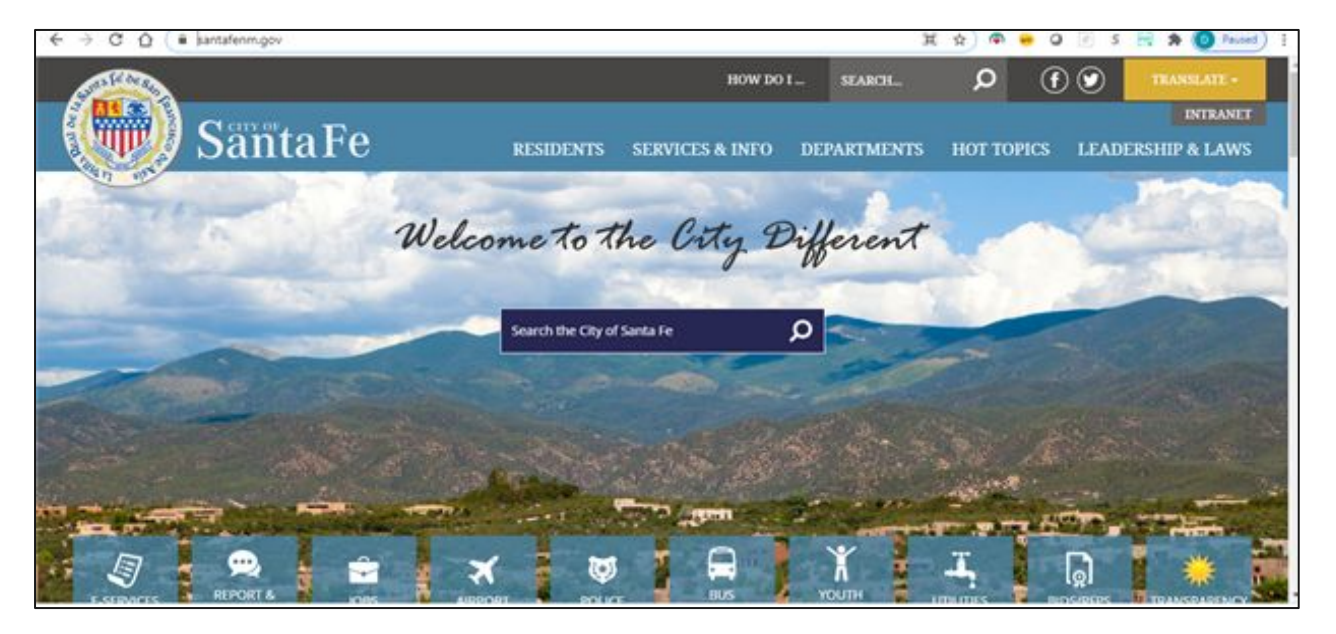

Step 2. Select the Departments tab at top of screen.

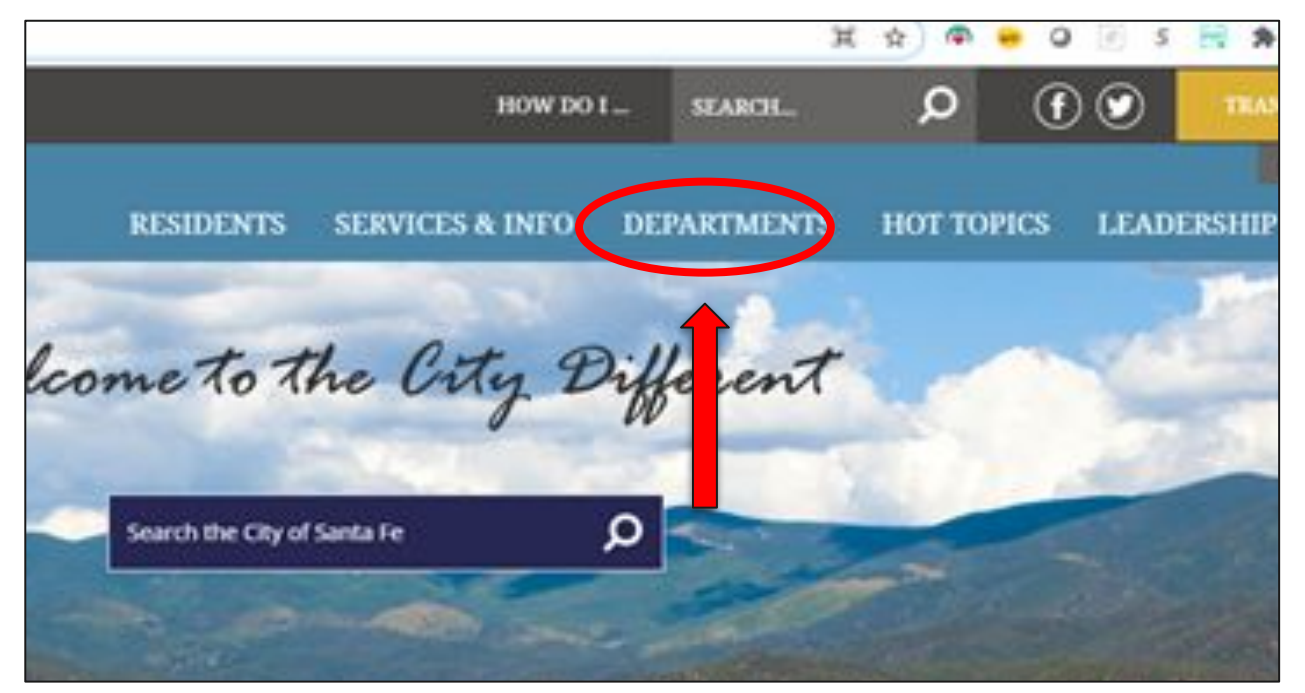

Step 3. Then select the "Land Use" option.

|                 | 3                                                                                              | ま ☆ ● ● (                                   | ) 🗉 s 📑 🛪 🧿                                             | Paused) |
|-----------------|------------------------------------------------------------------------------------------------|---------------------------------------------|---------------------------------------------------------|---------|
| HOW DO          | I                                                                                              | 0                                           | TEANSLAT                                                | E -     |
| SERVICES & INFO | DEPARTMENTS                                                                                    | HOT TOPICS                                  | INTR<br>LEADERSHIP & L                                  | ANET    |
| he City E       | Affordable Housing<br>Americans with Disi<br>Compliance<br>Arts and Culture De<br>City Amorney | partment Tel                                | nan Resources<br>xmacion Technology &<br>communications |         |
| erta fe         | Oty Derk<br>Oty Manager<br>Community Service                                                   |                                             | d Line vacion                                           | -       |
|                 | Constituent and Co<br>Economic Developm<br>Emergency Manage                                    | uncil Services Pul<br>neirc Pul<br>ment Tra | die Unines<br>die Works<br>rsportation                  |         |
|                 | Finance                                                                                        | TO                                          | JRISM Sance Fe                                          | _       |

**Step 4.** After you select the Land Use option, user will be directed to Land Use home screen. Scroll down and then select the hyperlink - <a href="https://santafenm-energovpub.tylerhost.net/Apps/selfservice#/home">https://santafenm-energovpub.tylerhost.net/Apps/selfservice#/home</a>

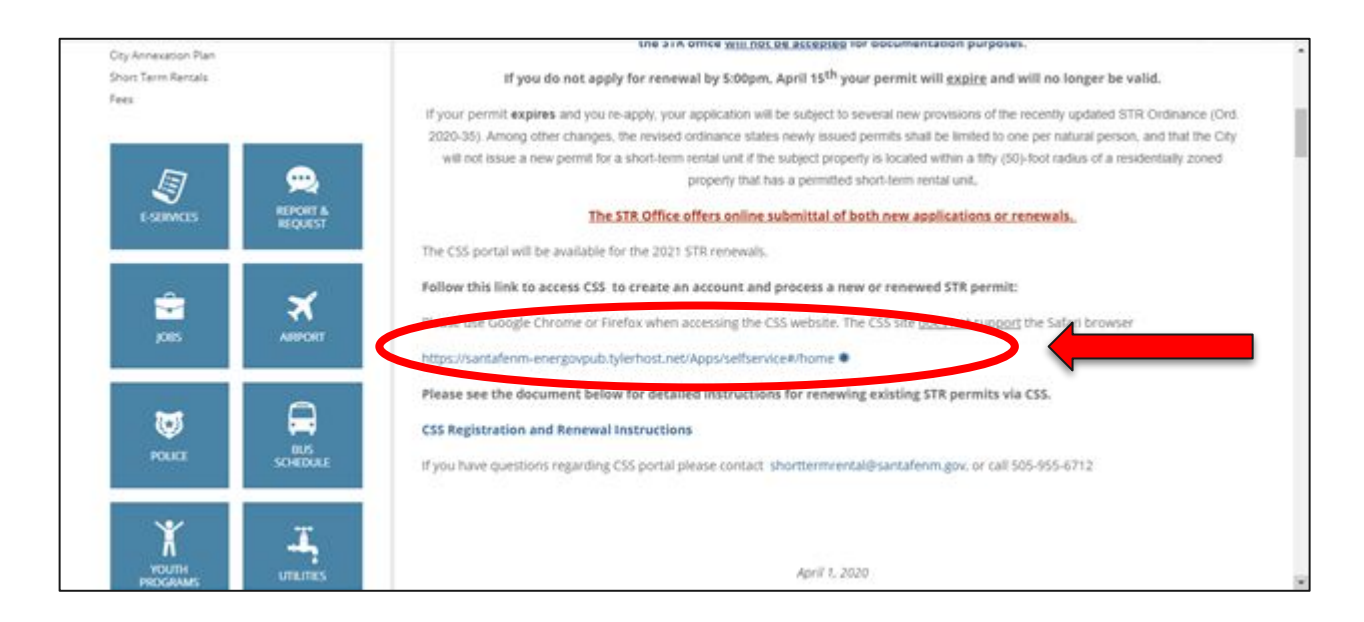

**Step 5.** After selecting the Hyperlink. The user will be directed to the home screen for CSS (Citizen Self Service).

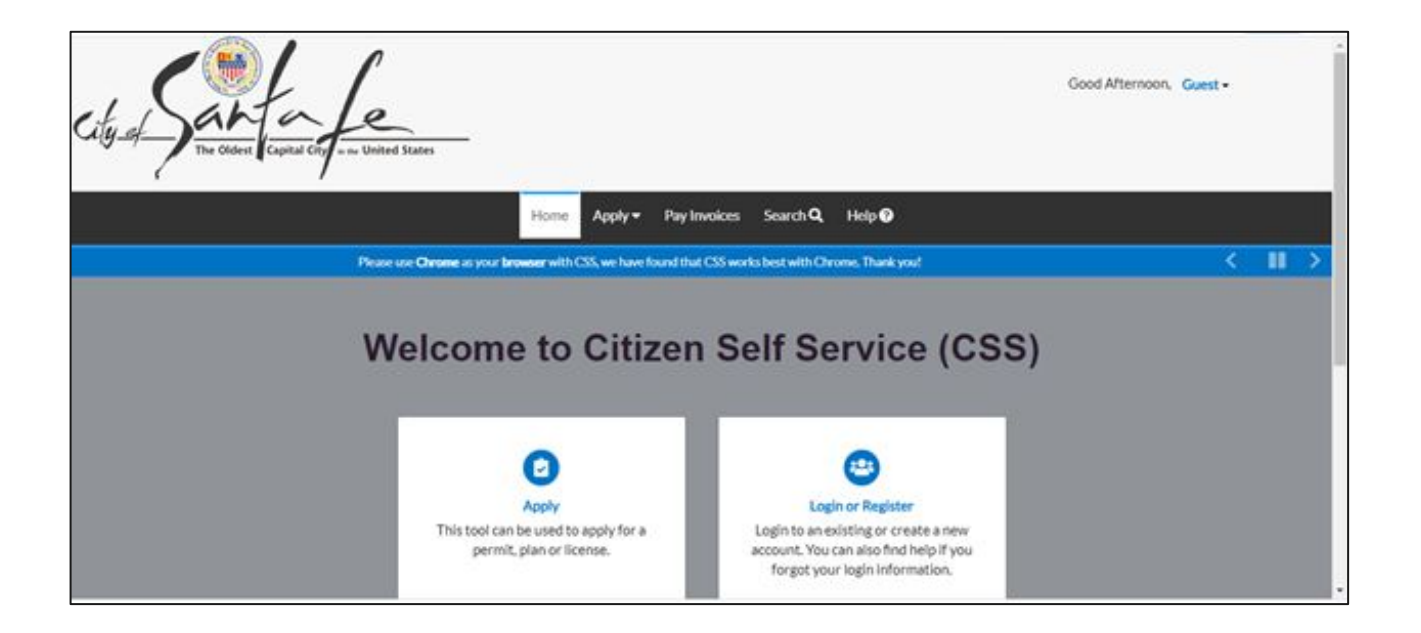

Step 6. Select the drop down displayed "Guest".

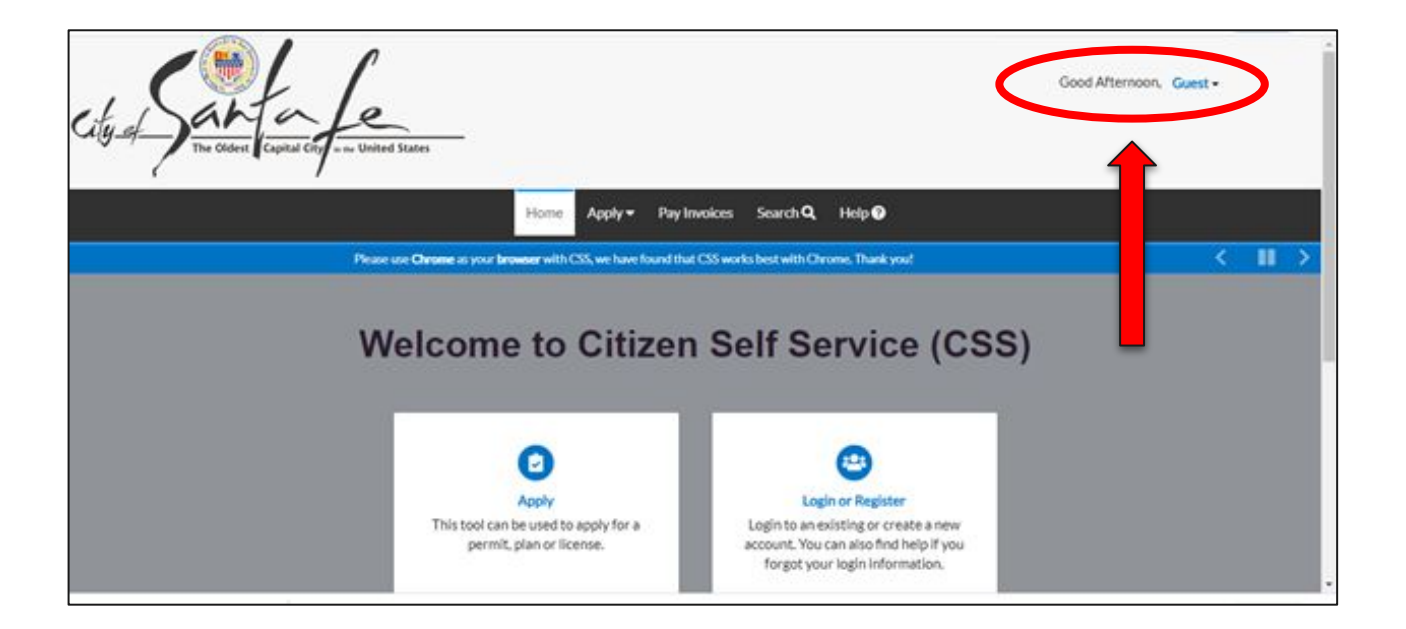

Step 7. Select the "Log In" option, or "Register" if you are a first time user.

**Note:** User must be a Contact on the permit and have registered/created a CSS Profile in order to have the ability to log in. If you do not have a log in, user must Register.

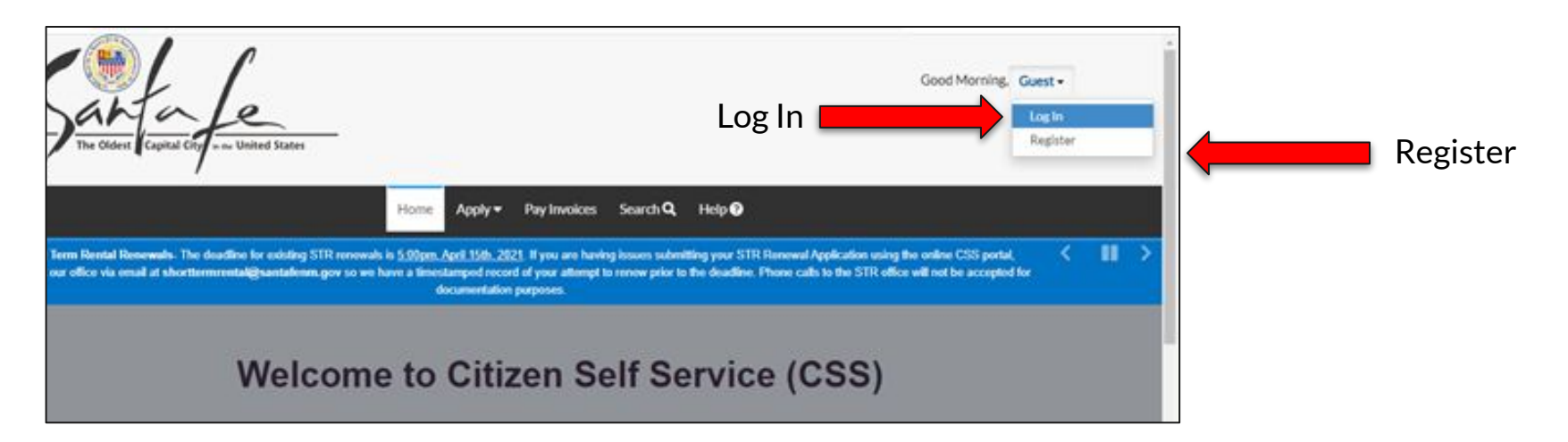

**Step 8**. Input User Credentials: Username and Password then Select the "Log in" Button.

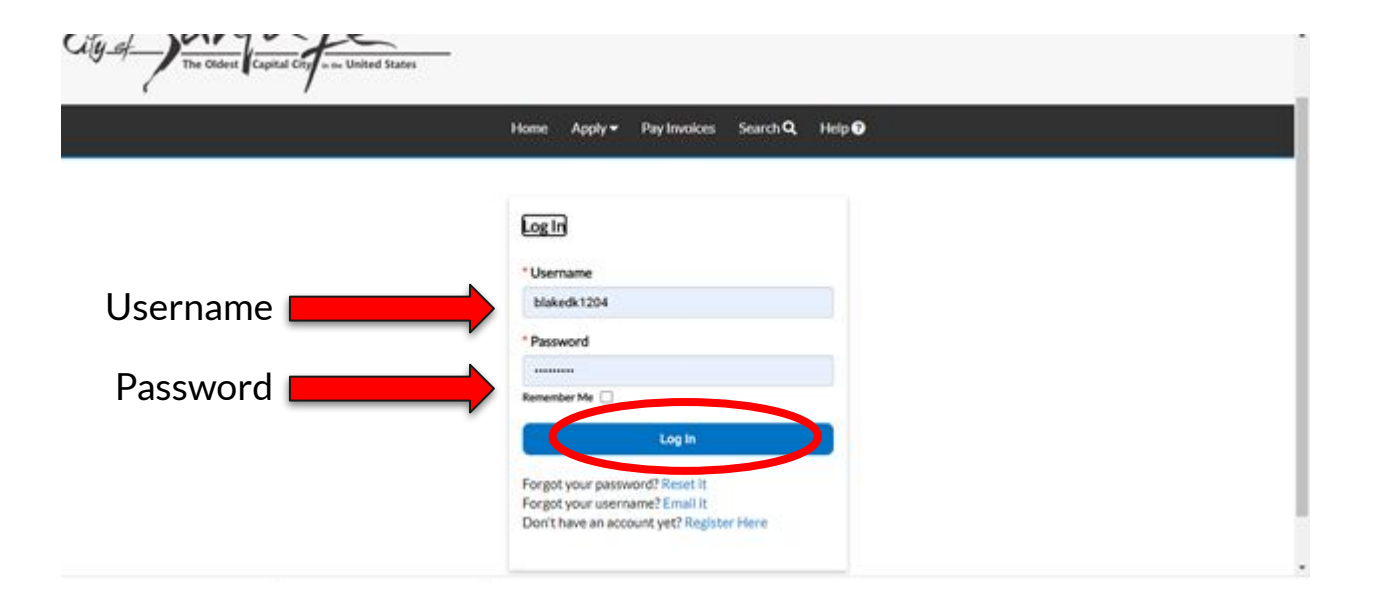

**Step 9.** Once User selects the Log in, they will be directed to the Home Screen for CSS. Select the **Dashboard** tab in the top toolbar.

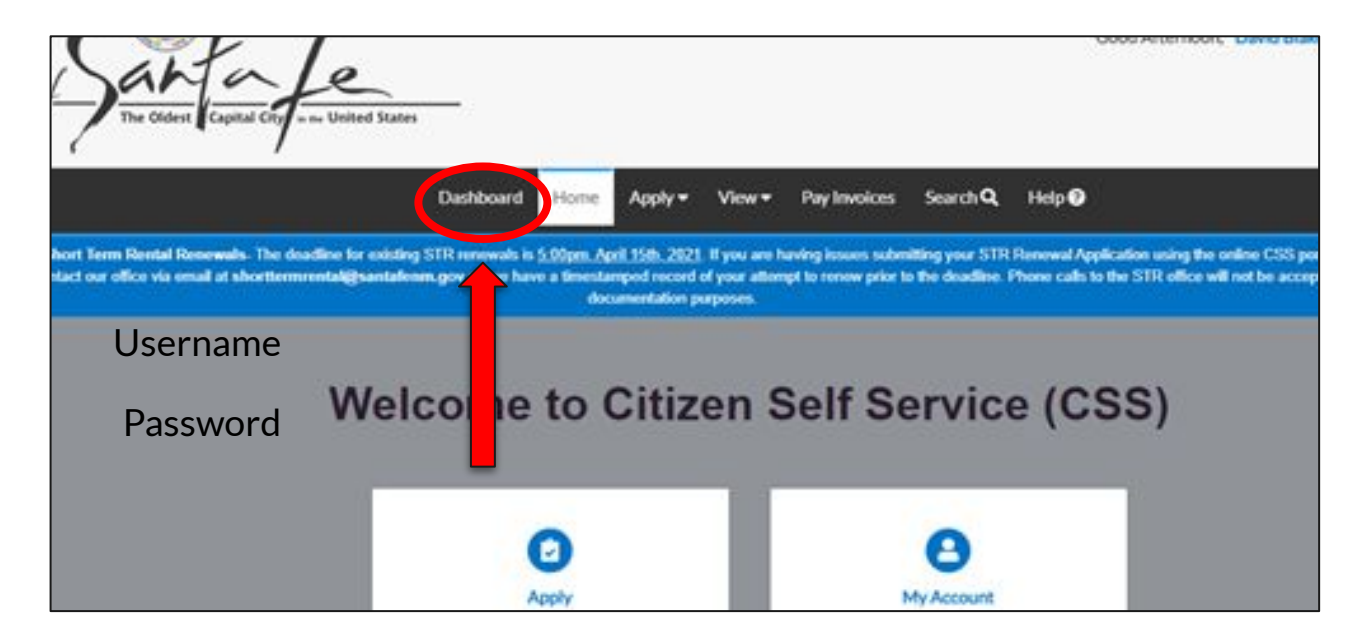

**Step 10.** After selecting the Dashboard tab, user will be able to see **My Permits**, **My Plans, My Inspections, My Invoices, and My License**.

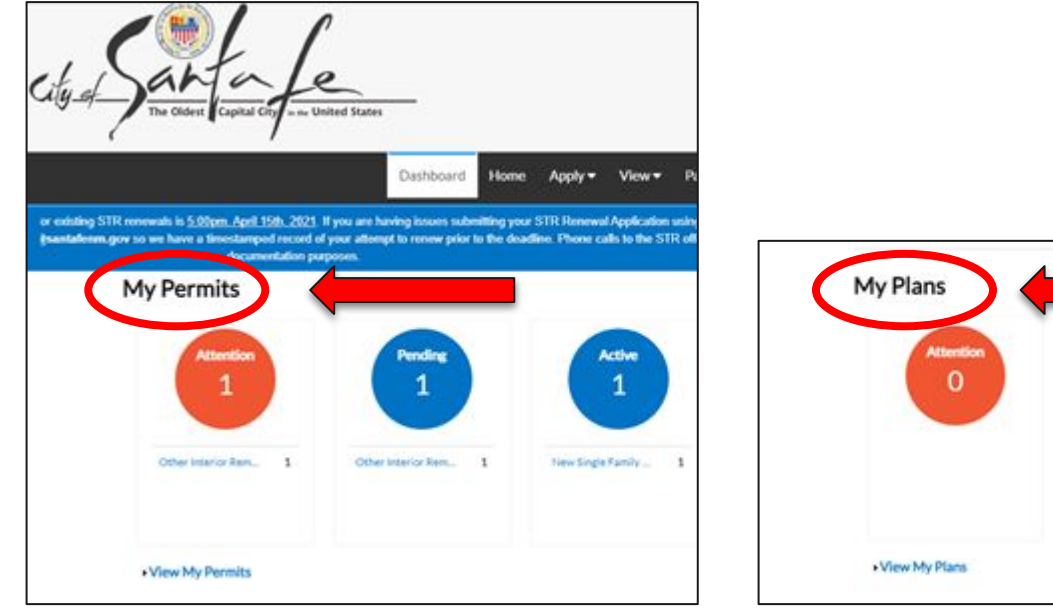

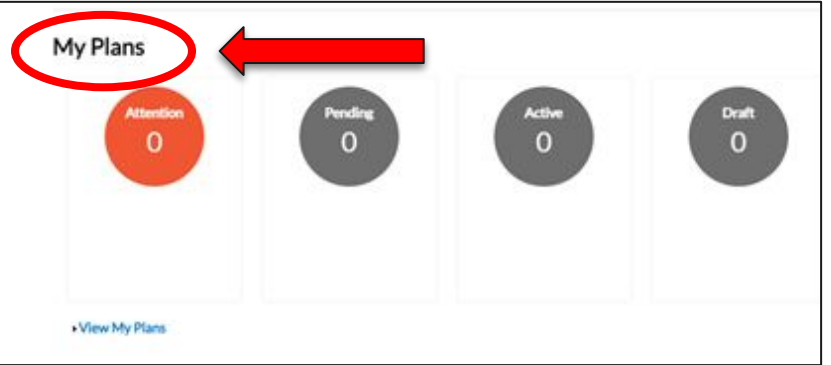

Step 11. User selects the View My Permits button.

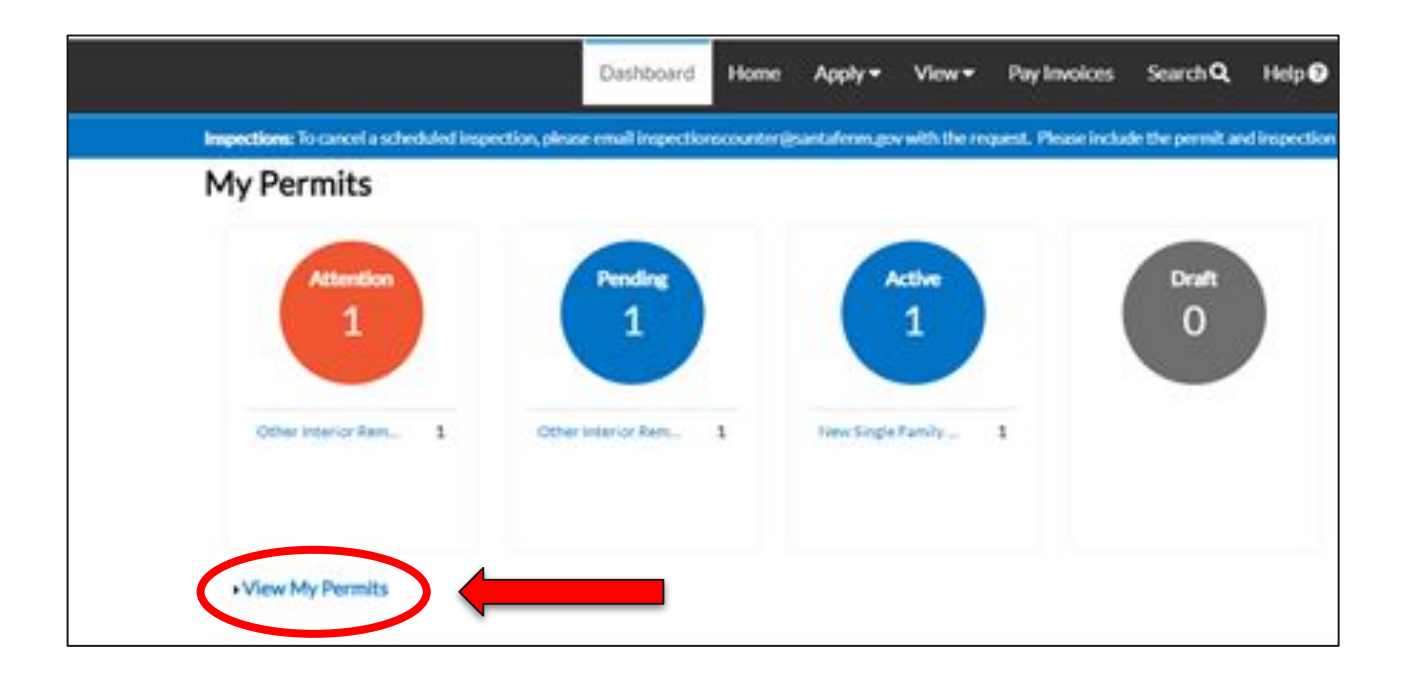

Step 12. Select the Permit Number.

|                 | Das     | hboard Home                      | Apply -                              | View - Pay Invoice                  | Search Q                | Help 🕑                     |                            |
|-----------------|---------|----------------------------------|--------------------------------------|-------------------------------------|-------------------------|----------------------------|----------------------------|
| My Permits      |         |                                  |                                      |                                     |                         | Search for permit r        | umber, project, or address |
|                 |         |                                  |                                      |                                     |                         |                            | Exact                      |
| Display All     | ~ Sek   | ect Case Type                    |                                      |                                     | B Export                |                            | Sort Permit Nur            |
| Permit Number   | Project | Addres                           | •                                    | Permit Type                         | SL                      | atus                       | Attention Reason           |
| 2007-1363       |         | 604 AV<br>VILLAH<br>108<br>SANTA | ENIDA<br>ERMOSA Unit<br>FE. NM 87507 | New Single Fami<br>Attached Dwelli  | ly Ac<br>ng Unit        | tive                       |                            |
| 2021-15140-8LDC |         | 130 E M<br>Santa F               | MARCY ST<br>e, NM 87501              | Other Interior R<br>to Commercial B | emodel At<br>uilding Pe | tention, Recent,<br>inding | On Hold<br>Failed Reviews  |

**Step 13**. After Selecting the permit number, user will be directed to the details of the permit where they will be able to check the status.

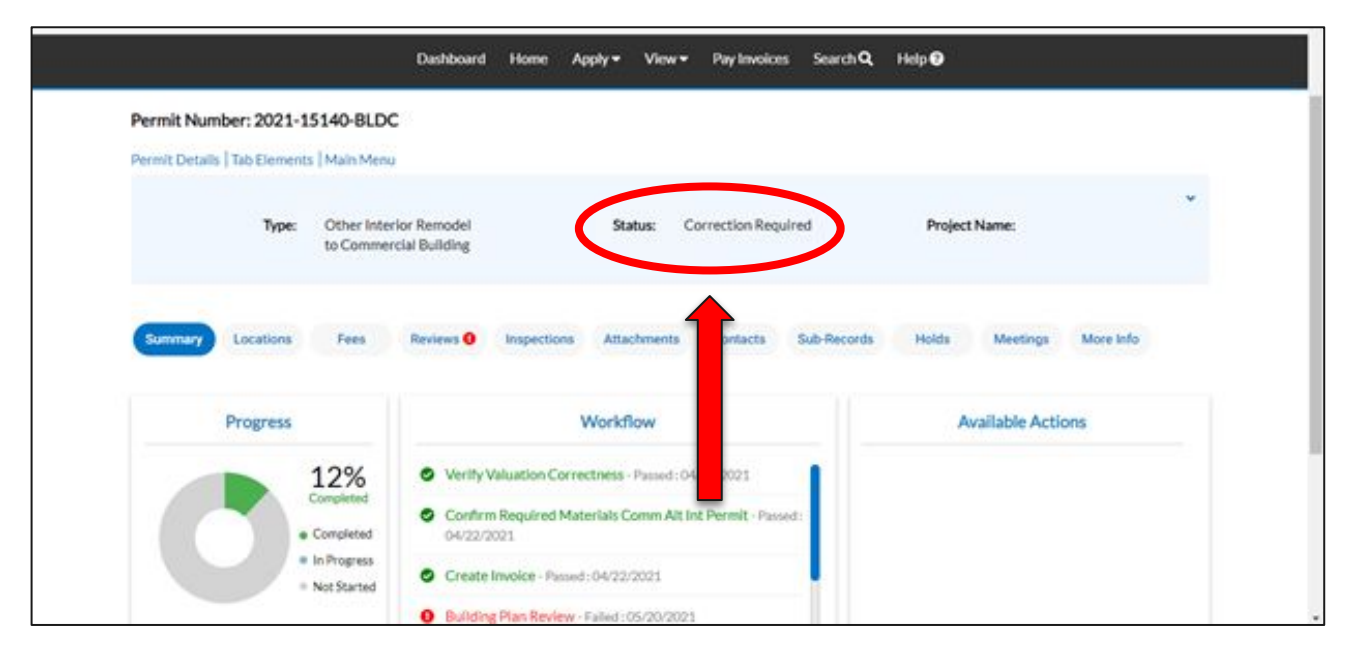

**Step 14.** If the User would like to check the Status of the permit submitted, they can Select the Review tab in the middle of the screen

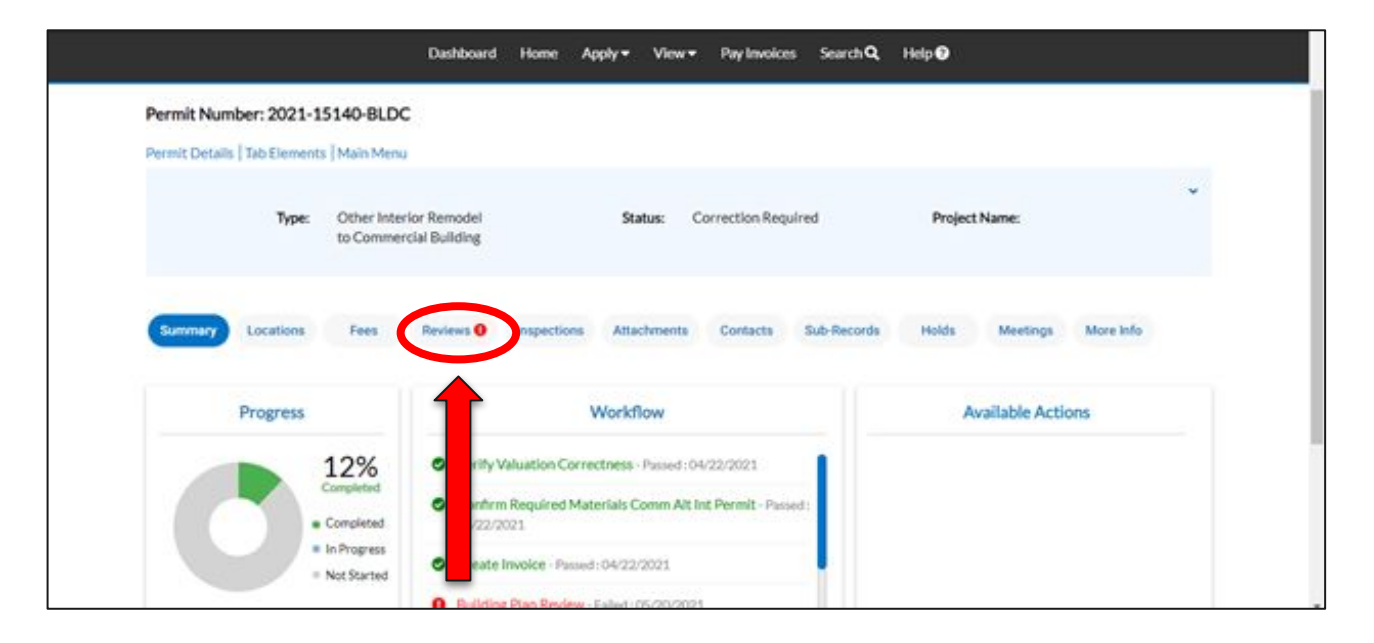

**Step 15**. After selecting "Reviews", the user can go into the details of the Permit by selecting the "Review Type".

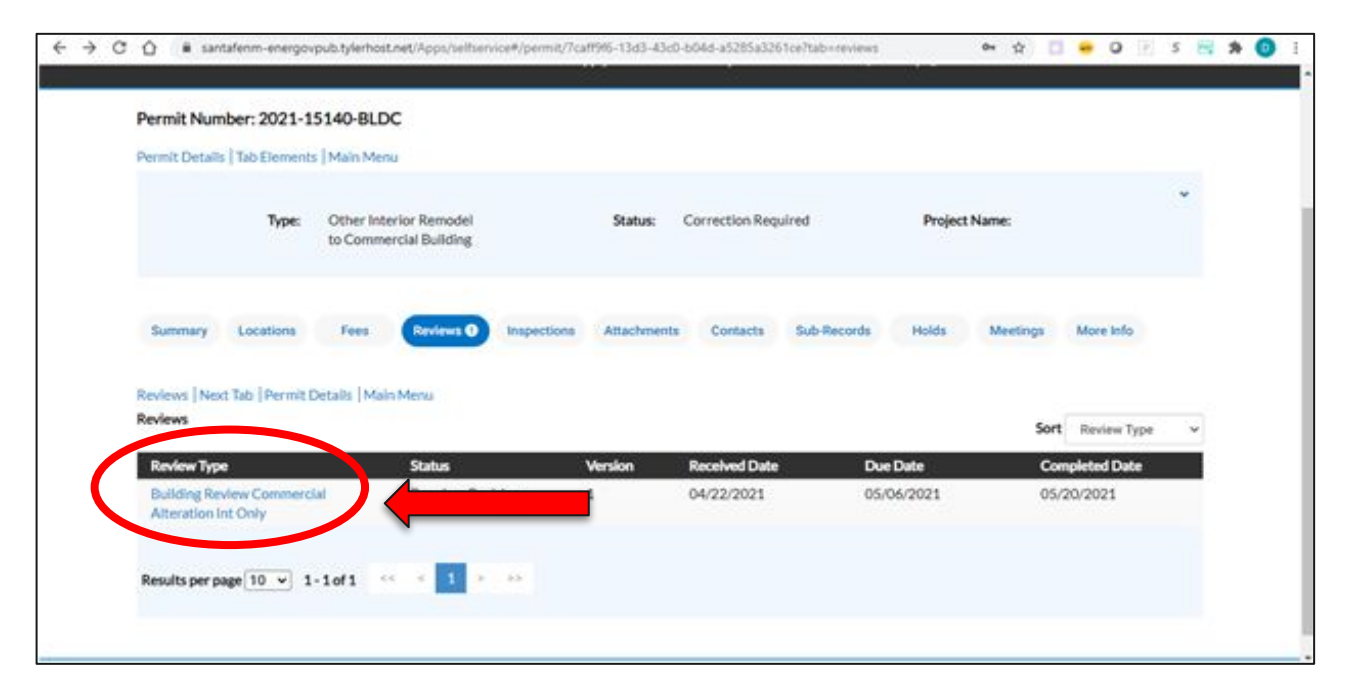

**Step 16.** Once selected user can check the details within the permit and their status by selecting the Details button.

| Permit Number: 202      | 1-15140-BLDC                                      |            |                        |                   | A .               |
|-------------------------|---------------------------------------------------|------------|------------------------|-------------------|-------------------|
| Review Detail Review It | ems Malo Menu                                     |            |                        |                   |                   |
| Review Type:            | Building Review Commercial<br>Alteration Int Only | Sta        | tus: Requires Revision | Version: 1        |                   |
| Received Date:          | 04/22/2021                                        | Due D      | ate: 05/06/2021        | Completed Date: 0 | 6/20/2021         |
| Review Items            |                                                   |            |                        | Sort Revis        | nv Type v BExport |
| Review Type             | Status                                            | Due Date   | Completed Date         | Assigned To       | CONTRACTOR DISCO. |
| Accessibility           | Requires Revision                                 | 05/06/2021 | 05/19/2021             | Lopez Bennett     | Details           |
| 0.0.0.0                 | Repuises Revielan                                 | 05/04/0001 | 05/19/2021             | Loney Reseatt     |                   |

| Comments   Recommendations   Corrections   Review Detail   Review Items   Main Menu                                                |  |
|----------------------------------------------------------------------------------------------------|--|
| Comments                                                                                                    |  |
| CRQ: Proposed project will need a complete Code Analysis.                                                                          |  |
| <ol><li>Please indicate if this is a change in use Or level of alteration.</li></ol>                                               |  |
| 3.)Please show location of service sink.                                                                                           |  |
| <ol> <li>Please provide elevation details of Kitchen Cabinets.</li> </ol>                                                          |  |
| 5.) proposed new opening door in corridor does not meet ADA standards (Front Approach pull side. 18" min on latch side is required |  |
| 6.)Please provide a complete wall section.                                                                                         |  |